З

- 6、标题设置:可分别输入主标题+副标题的显示内容(总的显示内容最多可输入18个汉字),
  例如:深圳市第二人民医院一住院部。如不需要标题栏,可勾选"隐藏标题栏"即可。
- 7、调整位置:客户可根据购买的设备来调整显示位置。
- (1) **左上角X.Y坐标:**主要是定位屏幕左上角的坐标点,然后以点的位置调整左右上下的位置。
- (2) 显示屏宽、高度:可对屏幕显示内容进行拉伸或缩短。
- 8、定制表格:根据您前面选择的"应用场景和显示屏模板",此项会自动显示表格出厂时默认的显示行数,表头名称、 每项显示的宽度及顺序,并可进行修改。(如:某几项表头内容不需显示时,可点击前面的勾选来取消,接着需调整 剩余几项的内容的显示宽度百分比与顺序。全部设置好后,)点击"设置模板","基本设置",设备将自动重启。

液晶一体机

一一 产品安装使用说明 ——

|                 |          |        | NK EU | 公白 | 医生  |
|-----------------|----------|--------|-------|----|-----|
| STAN TO         | 票号       | 姓名     | 类别    | 诊至 | 医生  |
| 第単本             | 0014     | 周敏敏    | 普通    | 06 | 刘旭阳 |
|                 | 0015     | 肖平军    | 专家    | 02 | 徐国平 |
|                 | 0016     | 刘富阳    | 专家    | 07 | 冯珍珍 |
|                 | 0017     | 胡小丽    | 普通    | 05 | 徐良文 |
|                 | 0018     | 周敏惠    | 普通    | 03 | 顾兴李 |
|                 | 0018     | 周敏惠    | 普通    | 03 | 阿兴中 |
| 1465: 肩脊位按照以上列表 | 表显示的,呼叫信 | 息到对应窗口 | +     |    |     |

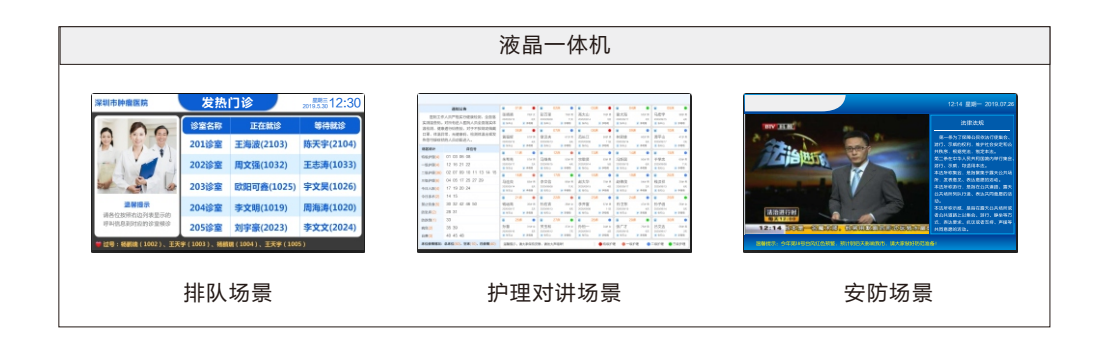

# 一、安装调试:

### 1、产品安装图:

|                           |                   | 300mm          |
|---------------------------|-------------------|----------------|
| 1<br>1<br>1<br>1          |                   |                |
| 32英寸液晶一体机                 | 100x200mm ( WxH ) |                |
| 43英寸液晶一体机                 | 200x200mm(WxH)    |                |
| 50英寸液晶一体机                 | 200x200mm (WxH)   |                |
| 55英寸液晶一体机                 | 300x200mm (WxH)   |                |
| 65英寸液晶一体机                 | 400x200mm (WxH)   |                |
| I<br>I<br>I               |                   | 0 0-           |
| 1                         |                   | 0 0            |
| 1<br> <br> <br> <br> <br> |                   | (示例:55英寸液晶一体机) |

#### 2、背面接口说明:

(1) 电源:将电源插头插入110-220V市电上给一体机供电。

- (2) 网口:将一体机通过网线与网络连接
- (3) USB口:提供两个USB口,可外接鼠标、键盘。

(4) HDMI输出:提供一个HDMI口,支持1080P输入。

## 二、设置调试:

- 1、配置设备IP:设备插上网线开机后,长按遥控器菜单键或者设置键后,电视的左上角会出现设置项。用遥控器选择网络设置-->有线网路->高级设置-->手动IP。输入要修改的IP后点击连接。
- 2、生产工具使用:找到软件安装目录,双击ScreenProduceTool.exe文件。
- 3、点击模板设置,进行配置。
- (1) 点击软件中的"帮助"按钮,按照提示设置。
- (2) 选择获取到的设备,选择适合的模板后,点击"设置模板"按钮。
- (3) 配置地址盒IP, 主机号, 语音箱号, 设备编号, 点击"基本设置"按钮, 设备会自动重启。
- **4、编号设置:**根据应用场所不同,此处需输入的内容不同,一般包括以下四项。
- (1) 地址盒IP: 需和主机输入同一个地址盒IP。
- (2) **主机号:** 主机的编号。
- (3) 语音箱编号:对应绑定在主机下的语音箱号。
- (4) 设备编号:此设备要设置的编号。

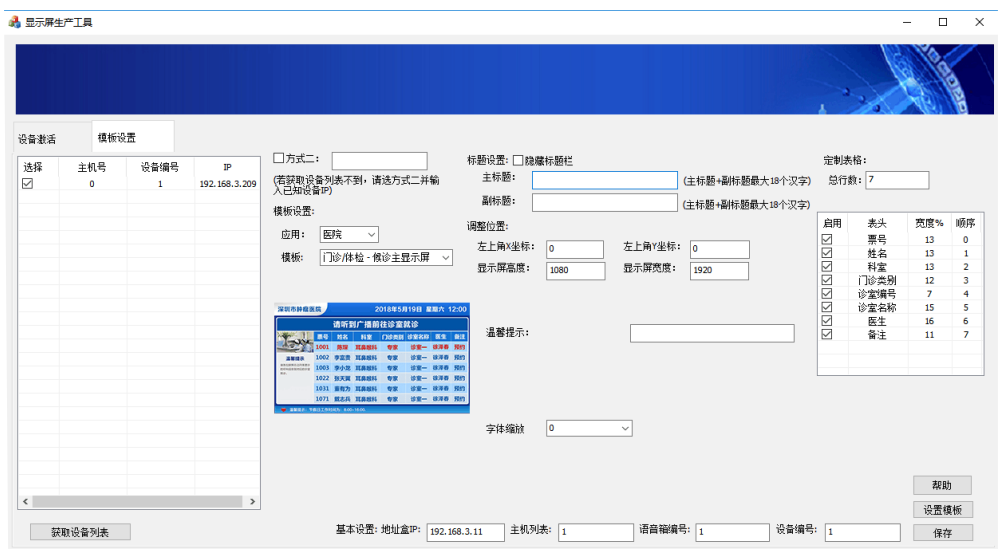

#### 5、应用环境及模板选择:根据需要可选择不同的环境,不同的显示模板。

| 应用环境 | 模板                                    |  |  |  |  |
|------|---------------------------------------|--|--|--|--|
| 医院   | 门诊体检−候诊主显示屏、门诊体检−候诊辅显示屏、门诊体检−诊室显示屏    |  |  |  |  |
|      | 取药/输药−等候显示屏、取药/输药−窗口显示屏               |  |  |  |  |
|      |                                       |  |  |  |  |
| 银行   | 银行排队−等候显示屏                            |  |  |  |  |
| 监狱   | ~~~~~~~~~~~~~~~~~~~~~~~~~~~~~~~~~~~~~ |  |  |  |  |

例如:"应用"选择"银行","模板"选择"银行排队-等候显示屏"。